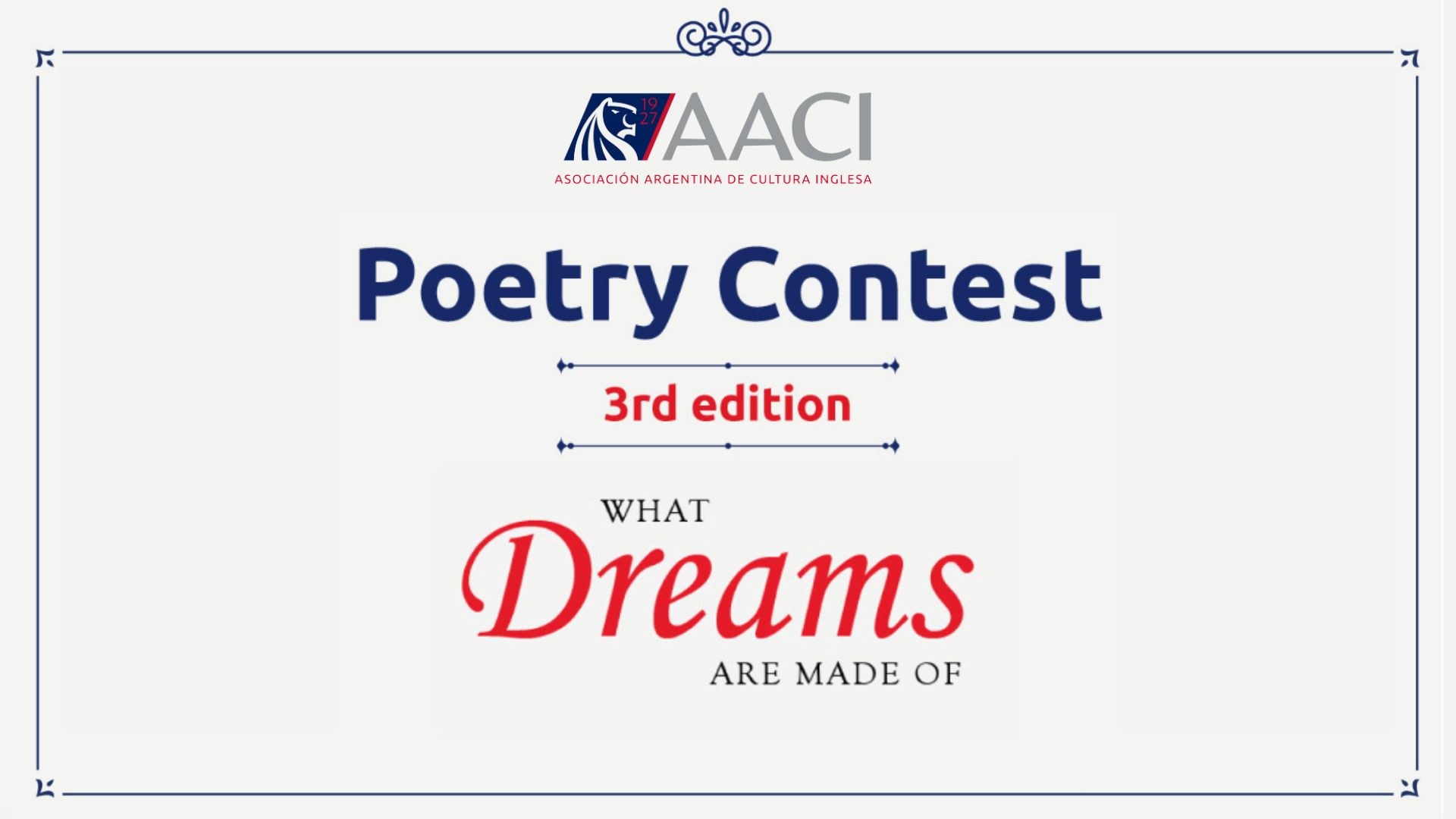

| E                                                                                                    | Q                                                                                                    | ·                                                                                                    |
|----------------------------------------------------------------------------------------------------|----------------------------------------------------------------------------------------------------|----------------------------------------------------------------------------------------------------|
| Paso 1                                                                                                   | https://concurso                                                                                                    | depoesia.aaci.org.ar                                                                                                    |
| Si es tu primer año participa                                                                            | ando del concurso, g                                                                                                    | enerá un usuario                                                                                                    |
| <image/> <image/> <image/>                                                                               | S<br>INGRESAR<br>Email<br>Contraseña<br>INGRESAR<br>INGRESAR<br>INGRESAR<br>SOlvidaste tu contraseña? Recuperarla<br>Consultá las Bases y Condiciones | Si ya<br>participaste el<br>año pasado,<br>ingresá con el<br>mismo usuario y<br>contraseña                                                                                             |
|                                                                                                    | <b>FORD Macmill</b><br>educati                                                                                                    | an CAMBRIDGE                                                                                                    |
| Richmond FundaciónSantillana P<br>Buenos<br>Aires<br>Ciudad Auspicio Educativo del<br>GCBA Según RESOL-2 | Pearson KING SES                                                                                                    | NATIONAL<br>GEOGRAPHIC<br>LEARNING<br>Webside Británica<br>Buenos Aires<br>Webside Británica<br>Buenos Aires<br>Webside Británica<br>Buenos Aires<br>Webside Británica<br>Buenos Aires |

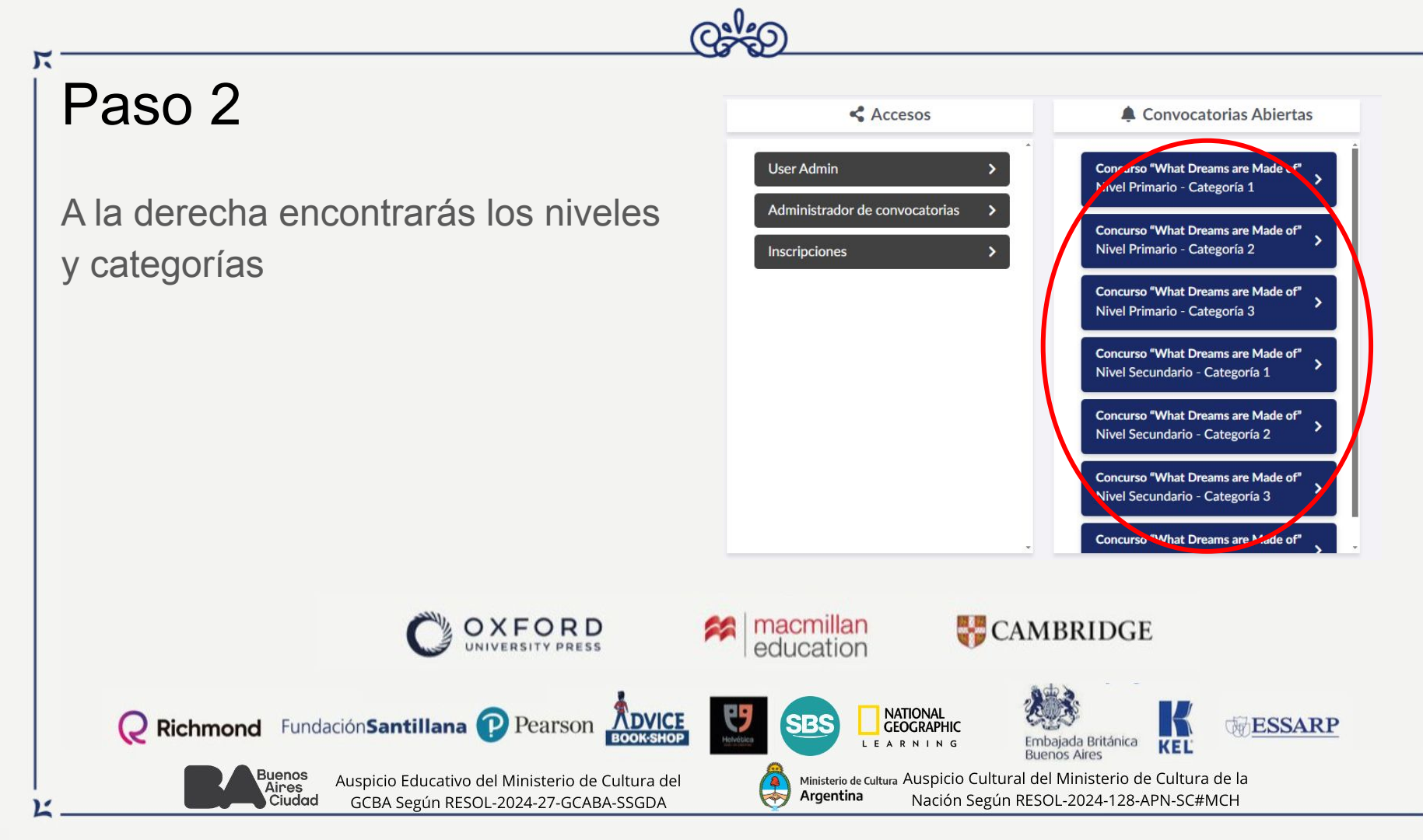

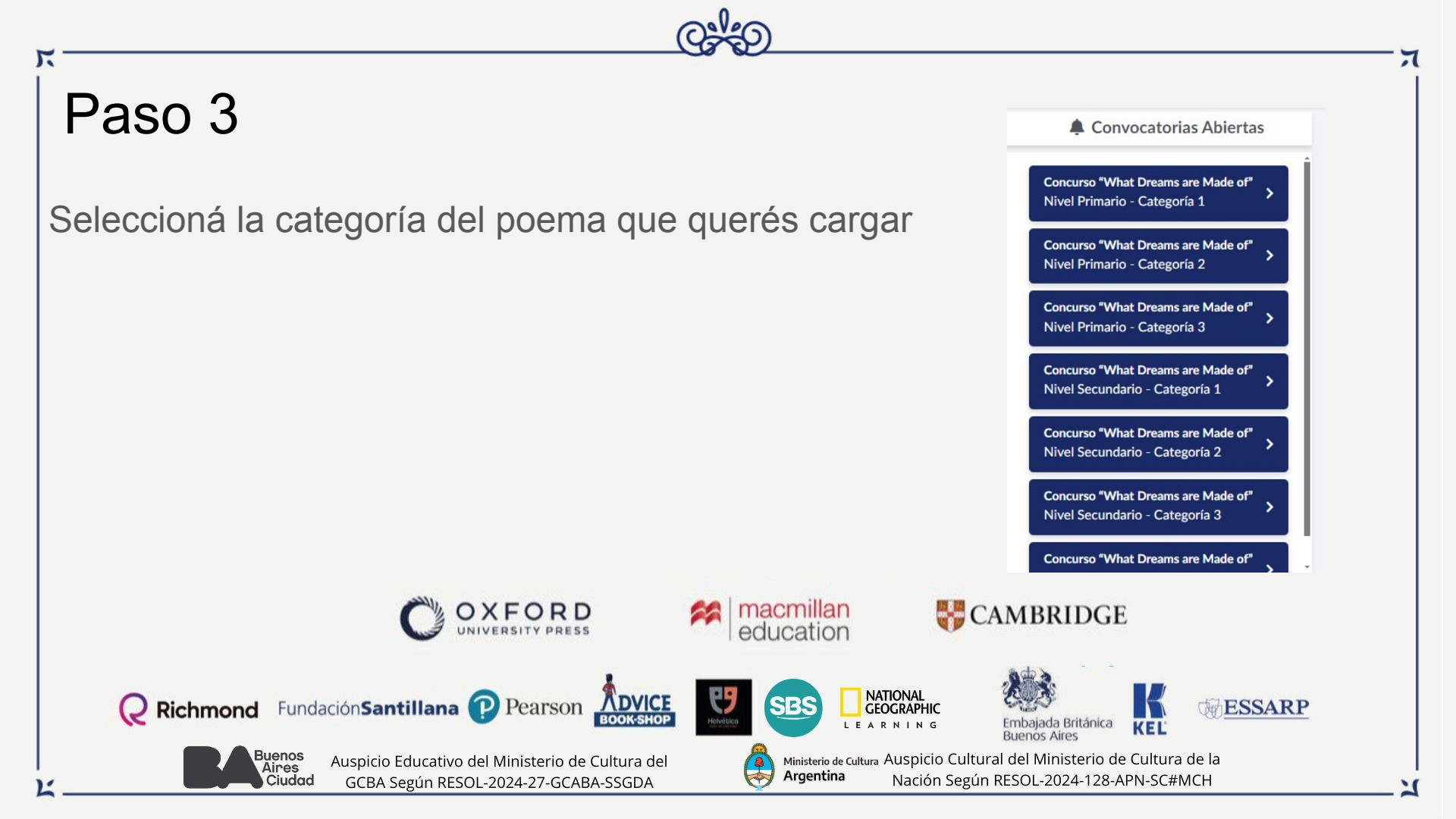

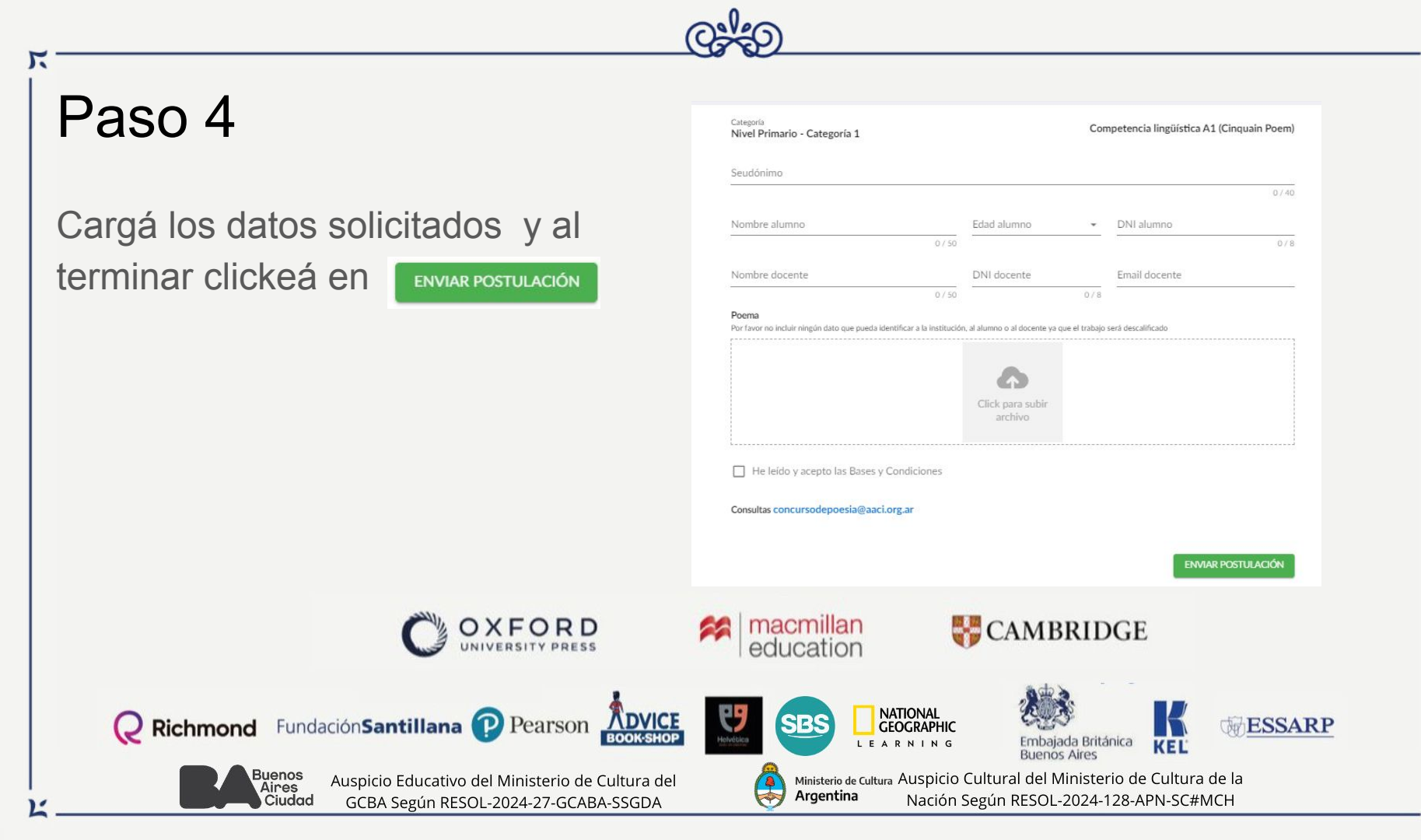

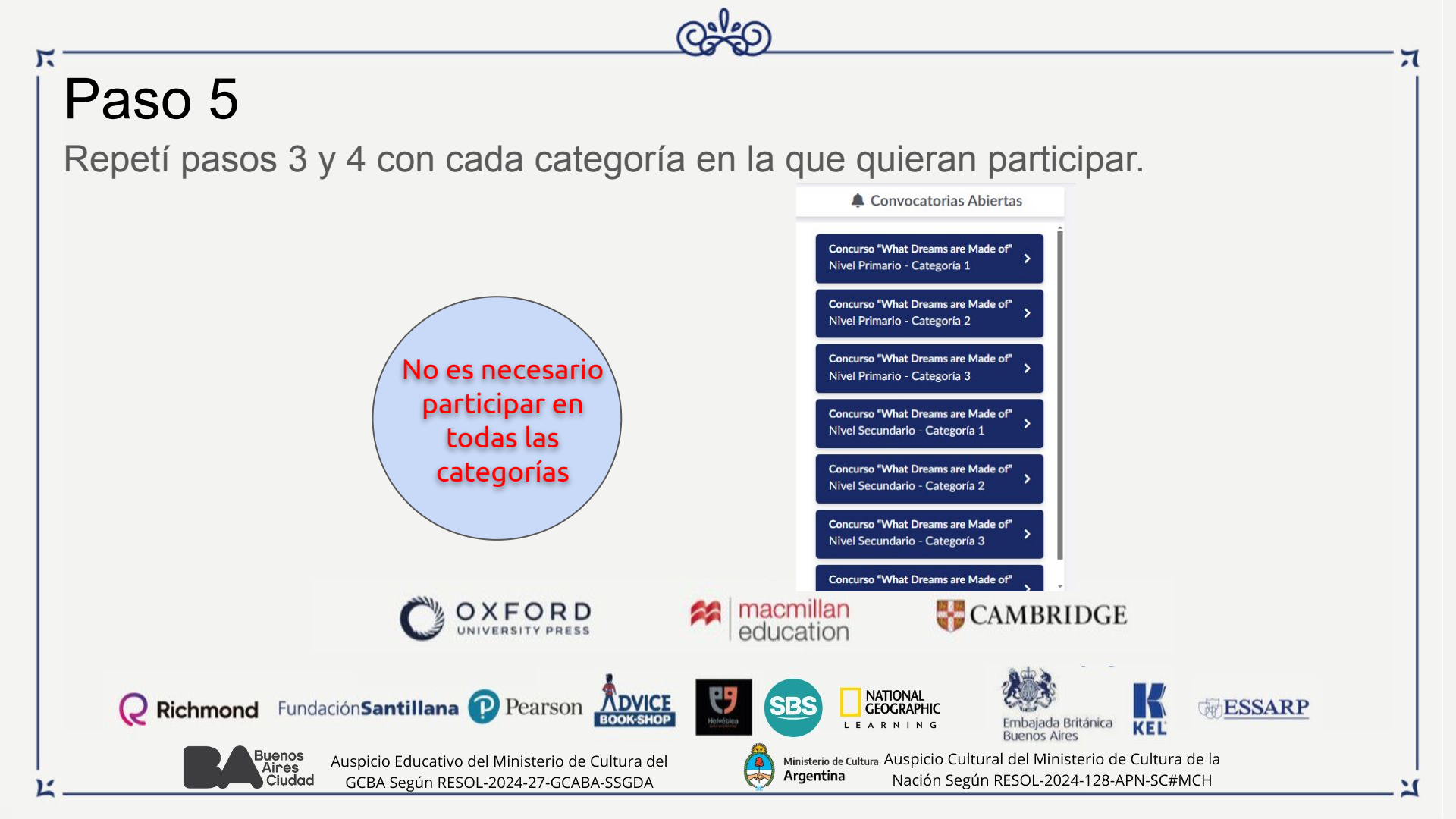

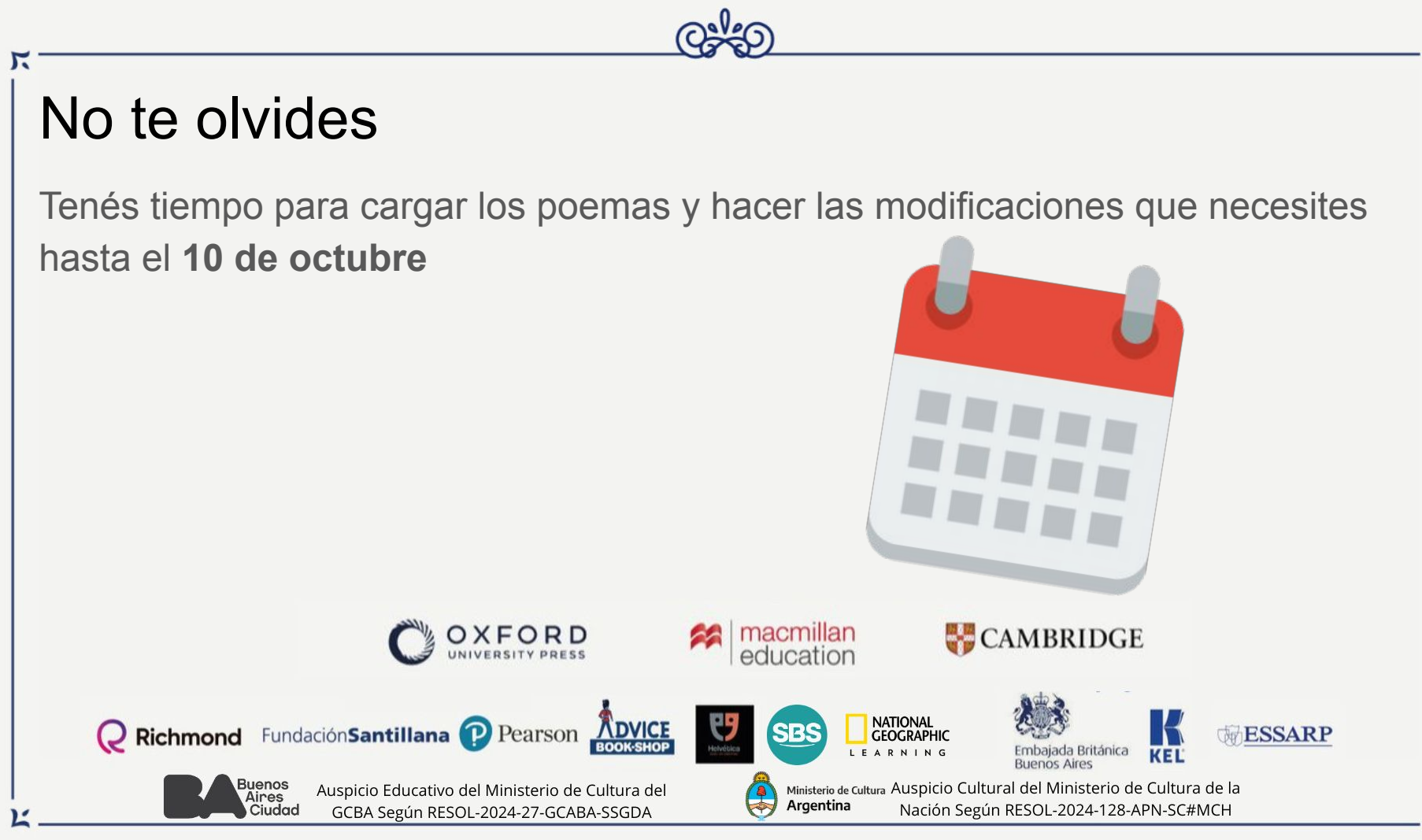

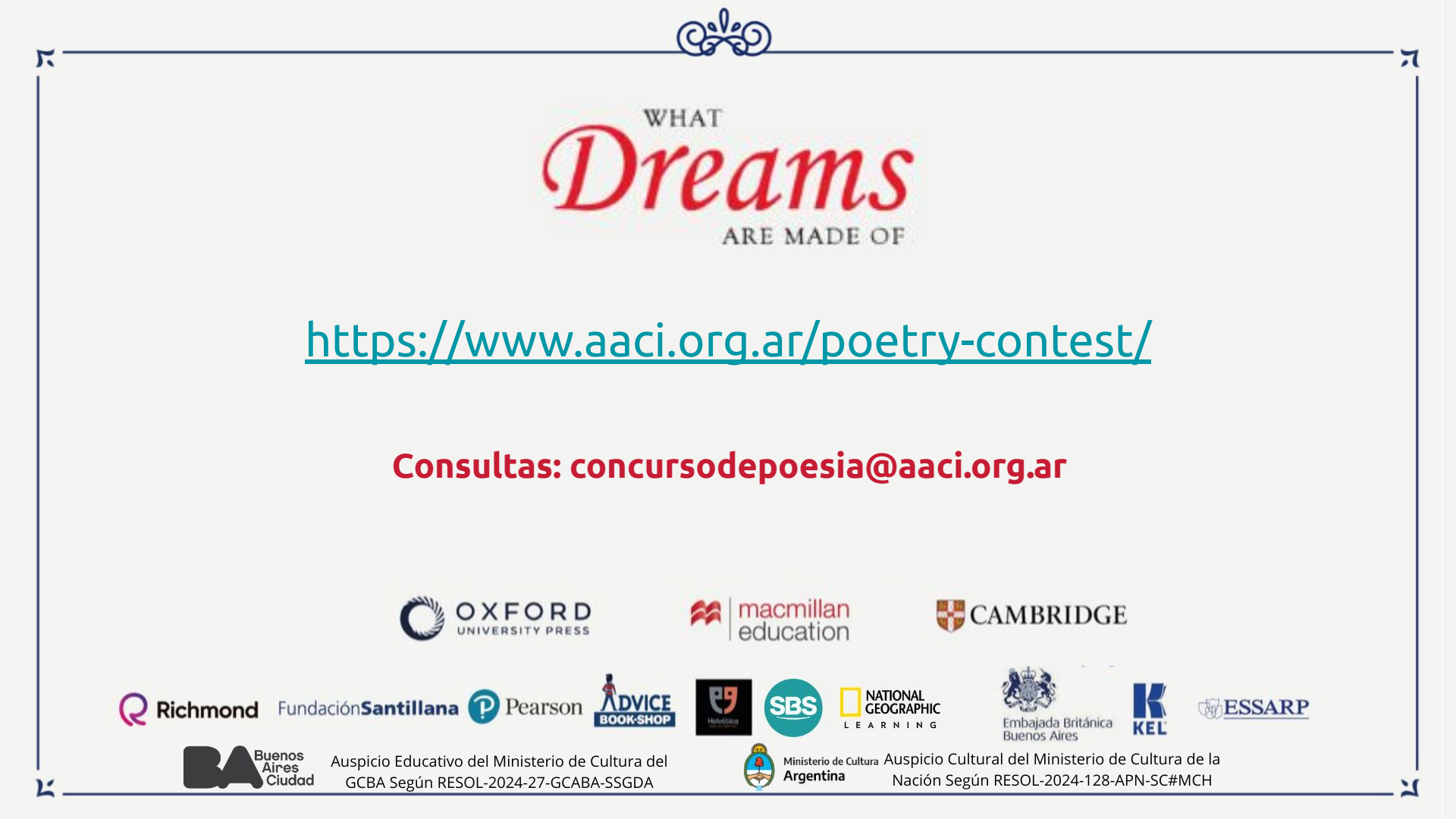

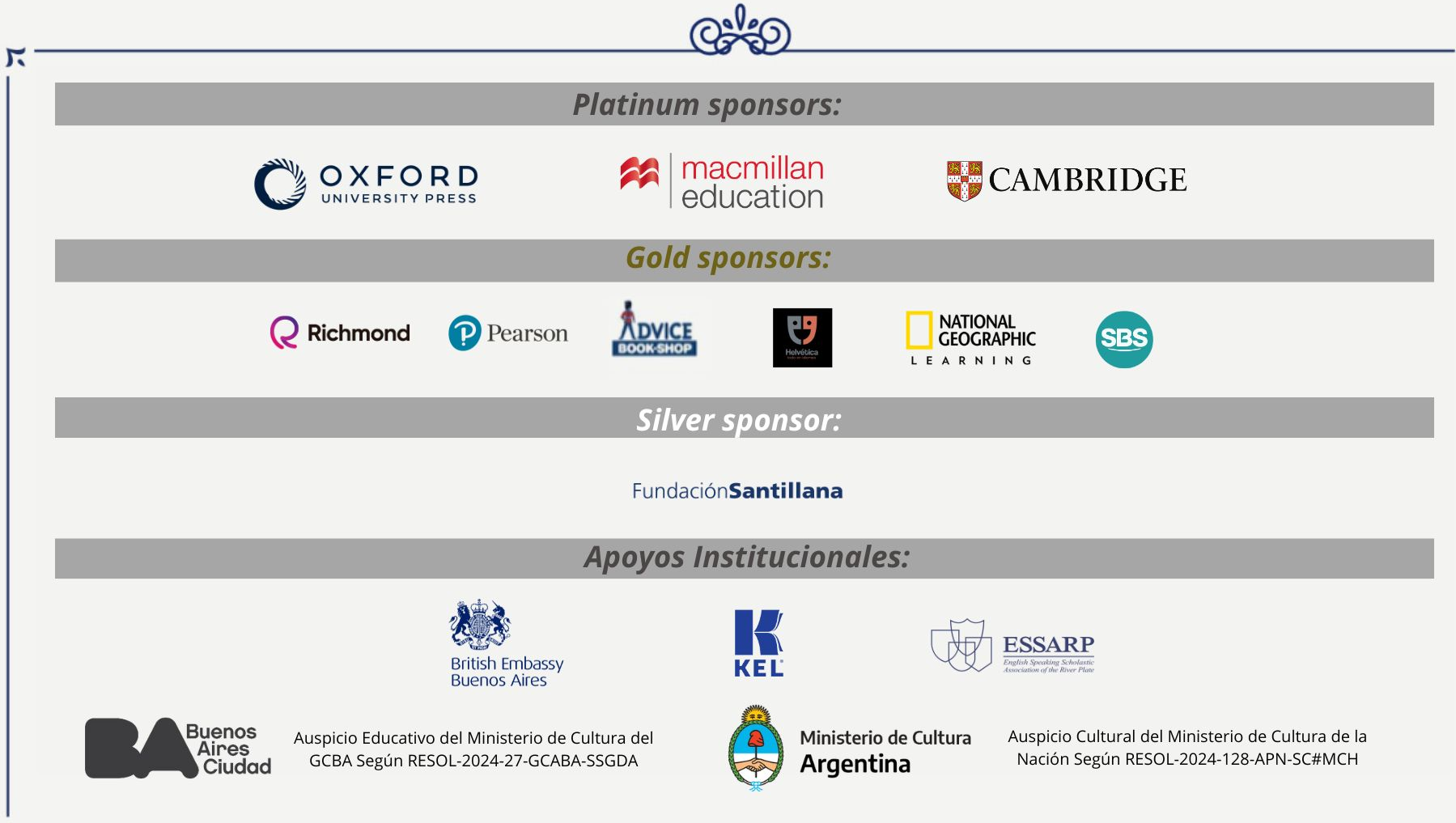

ス